## SOWESPOKE Anleitung 1 (Google Einwilligungssignale verwenden):

Alle UET Tags öffnen und bearbeiten und an die Google Consent Signale anschließen.

Dies ist nur möglich, wenn der Consent Mode bereits bei Google genutzt wird!

| × | × UET_Makro_Bestellung_aufgegeben 🗀                    |                                                                           |  |  |  |  |  |
|---|--------------------------------------------------------|---------------------------------------------------------------------------|--|--|--|--|--|
|   |                                                        | Priorität für die Tag-Auslösung 🕥                                         |  |  |  |  |  |
|   |                                                        | Benutzerdefinierten Plan zur Tag-Auslösung aktivieren                     |  |  |  |  |  |
|   | Dieses Tag nur in veröffentlichten Containern auslösen |                                                                           |  |  |  |  |  |
|   |                                                        | Optionen für Tag-Auslösung                                                |  |  |  |  |  |
|   |                                                        | Einmal pro Ereignis                                                       |  |  |  |  |  |
|   |                                                        | > Tag-Reihenfolge ⑦                                                       |  |  |  |  |  |
|   |                                                        | > Weitere Tag-Metadaten ⑦                                                 |  |  |  |  |  |
|   |                                                        | ✓ Einstellungen zur Nutzereinwilligung <sup>(BETA)</sup> ⑦                |  |  |  |  |  |
|   |                                                        | Zusätzliche Einwilligungsprüfungen O Nicht festgelegt                     |  |  |  |  |  |
|   |                                                        | $\bigcirc$ Keine zusätzliche Einwilligung erforderlich ${rak O}$         |  |  |  |  |  |
|   |                                                        | Zusätzliche Einwilligung zur Auslösung des Tags erforderlich <sup>®</sup> |  |  |  |  |  |
|   |                                                        | ad_storage                                                                |  |  |  |  |  |
|   |                                                        | + Erforderliche Einwilligung hinzufügen                                   |  |  |  |  |  |
|   |                                                        |                                                                           |  |  |  |  |  |

Universelle Ereignisnachverfolgung von Microsoft Advertising -> Erweiterte Einstellungen -> Einstellungen zur Nutzereinwilligung (BETA) -> "Zusätzliche Einwilligung zur Auslösung des Tags erforderlich" anklicken, "ad\_storage" auswählen.

Änderungen veröffentlichen!

In dieser Variante feuert das Tag nur, wenn der Nutzer den Cookies zugestimmt hat!

## SOWESPOKE Anleitung 2 (Benutzerdefiniertes HTML):

1) Neuen Tag erstellen: "UET Tag Consent Denied" Typ: "benutzerdefiniertes HTML":

| × UET Ad Storage Denie |                                                       |
|------------------------|-------------------------------------------------------|
|                        |                                                       |
|                        | Тад-Тур                                               |
|                        | Benutzerdefiniertes HTML Benutzerdefiniertes HTML-Tag |
|                        | HTML 🕥                                                |
|                        | <pre>1 <script></script></pre>                        |

## Skript einfügen:

```
// UET tag is added here
// You can set default consent mode right after the UET tag
<script>
window.uetq = window.uetq || [];
window.uetq.push('consent', 'default', {
    'ad_storage': 'denied'
    });
</script>
```

Trigger wird keiner benötigt.

## 2) UET Setup Tag bearbeiten:

| × | UETTag |                                                                                                    |
|---|--------|----------------------------------------------------------------------------------------------------|
|   |        | tag and ensure that it is triggered on every page. No other events will fire on a page unless this tag is triggered, because it contains your specific tag id that is necessary for all events. |
|   |        | <ul> <li>Erweiterte Einstellungen</li> <li>Priorität für die Tag-Auslösung <sup>®</sup></li> </ul>                                                                                              |
|   |        | Benutzerdefinierten Plan zur Tag-Auslösung aktivieren                                                                                                    |
|   |        | Dieses Tag nur in veröffentlichten Containern auslösen 💿                                                                                                    |
|   |        | Einmal pro Ereignis                                                                                                    |
|   |        | ✓ Tag-Reihenfolge ⑦                                                                                                    |
|   |        | Ein Tag auslösen, bevor das Tag UETTag ausgelöst wird     Ein Tag auslösen, nachdem das Tag UETTag ausgelöst wurde                                                                              |
|   |        | UET Ad_Storage Denied >                                                                                                    |
|   |        | Yay UET Au_Storage Demeu mont ausiosen, wenn uas hay UET ray mont ausgelost ouer pausiert wurde                                                                                                 |
|   |        | Weitere Tag-Metadaten ⑦     Einstellungen zur Nutzereinwilligung (BETA) ⑦                                                                                                    |
|   |        |                                                                                                    |
|   |        | Irigger Auslösende Trigger                                                                                                    |
|   |        | All Pages     Seitenaufruf                                                                                                    |
|   |        | Trigger<br>Auslösende Trigger<br>MII Pages<br>Seitenaufruf                                                                                                    |

Unter "Erweiterte Einstellungen" -> "Tag-Reihenfolge": "Ein Tag auslösen, nachdem das Tag..." aktivieren und das neue Tag aus Schritt 1 hinzufügen. Das Setup Tag kann nun auf "All Pages" ausgerichtet werden.

3) "UET Tag Cosent Granted" Typ: "benutzerdefiniertes HTML"erstellen. Folgendes Skript einfügen:

```
<script>
window.uetq = window.uetq || [];
window.uetq.push('consent', 'update', {
    'ad_storage': 'granted'
    });
</script>
```

Für den Trigger müssen die Signale des jeweiligen Cookie Banners verwendet werden.

Der Tag darf nur laden und den Wert ad\_storgae auf "granted" setzen, wenn Marketing bzw. Microsoft Cookies zugestimmt wurde!

| × UET Consent Granted                                                            | Speichern |
|----------------------------------------------------------------------------------|-----------|
| Tag-Konfiguration<br>Tag-Typ                                                     |           |
| Trigger                                                                          |           |
| Justicisence ingger     +       UET Cookie<br>Benutzerdefiniertes Ereignis     ● |           |
| Ausnahme hinzufügen                                                              |           |

Änderungen veröffentlichen!

Videoanleitung: https://youtu.be/OuFys7RnRY0

\*bei Anleitung 2 handelt es sich um eine von Microsoft bisher unverifizierte Einbindung, die aber das Problem bei einem unserer Kunden gelöst hat. Wir können daher leider nicht für die Variante 2 garantieren